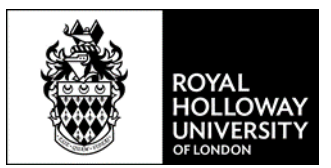

# How to subscribe to your Royal Holloway timetable via a calendar application

## Contents

| Downloading iCal onto an iPhone/iPad                   | 1 |
|--------------------------------------------------------|---|
| Downloading iCal timetable into Outlook (PC based)     | 2 |
| Downloading iCal timetable into Office 365 (Web based) | 3 |
| Downloading iCal timetable into Google (Web based)     | 5 |
| Viewing your timetable using an App                    | 6 |

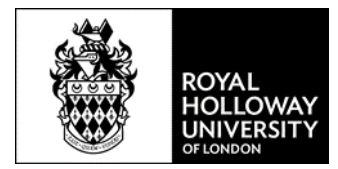

## Downloading iCal onto an iPhone/iPad.

To subscribe to the calendar click on the webcal link to your timetable. You will be asked to confirm if you would like to subscribe to your calendar, Click "Subscribe". The next screen will confirm your calendar has been added.

| Subscribe to | the calendar | The Calendar<br>ado | has been<br>led |
|--------------|--------------|---------------------|-----------------|
| Subscribe    | Cancel       | View Events         | Done            |

You will then be able to see your calendar in the iPhone/iPad calendar application. Clicking on an activity will show you more details.

| •••••• (        | D2-UK      | Ŷ              | 13:48            |        | <b>0</b> ¥ 9 | 92% 🔳 | ●●●○○ O2-UK <b>२ 14:17                                     </b> |
|-----------------|------------|----------------|------------------|--------|--------------|-------|-----------------------------------------------------------------|
| <b>く</b> Oc     | t 20'      | 17             |                  |        | Q            | +     | <b>K</b> Back Event Details                                     |
| м               | Т          | w              | т                | F      | S            | S     | DT1200 - Lecture                                                |
|                 |            |                |                  |        |              | 1     | CARYL-TH                                                        |
| 2               | 3          | 4              | 5                | 6      | 7            | 8     | Monday, 9 Oct 2017<br>from 10:00 to 11:00                       |
| 9               | 10         | 11             | 12               | 13     | 14           | 15    | 09:00                                                           |
| 16              | 17         | 18             | 19               | 20     | 21           | 22    | 10:00<br>DT1200 - Lecture<br>CARYL-TH                           |
| 23              | 24         | 25             | 26               | 27     | 28           | 29    | 11:00                                                           |
| 30              | 31         |                |                  |        |              |       |                                                                 |
| <b>10</b><br>11 | :00<br>:00 | DT12<br>CARYL- | 00 - L           | ecture | 9            |       | Calendar •                                                      |
| <b>14</b><br>17 | <b>:00</b> | DT12           | 00 - S<br>Heatre | emina  | ır           |       | Alert None                                                      |
|                 |            |                |                  |        |              |       | Theatre & Text                                                  |
| Today           | y          | C              | alenda           | ars    |              | Inbox | DT1200/LEC/01/01<br>CARYL-TH                                    |

Note: Please ensure you have allowed pop-ups on your device.

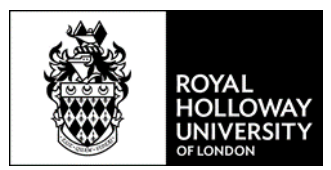

# Downloading iCal timetable into Outlook (PC based)

Before starting the download ensure that you have Outlook open on your PC.

To subscribe to the calendar click on the webcal link to your timetable. Click 'Allow' on the messages that pop up.

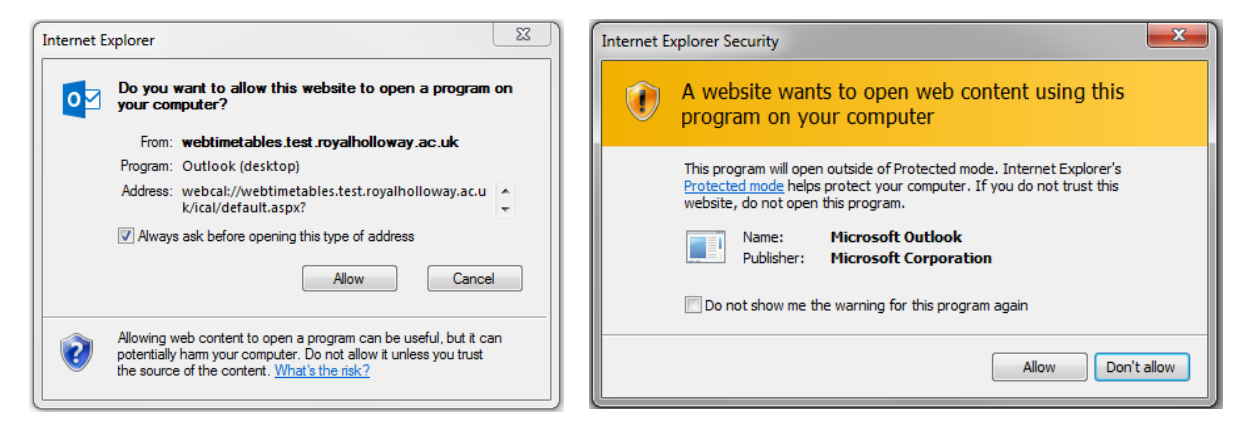

This will open your timetable in Outlook calendar as a new tab next to your personal calendar, as below. If you would prefer your timetable calendar to be overlaid over your personal calendar click the arrow to the left hand side of the new calendar tab.

|    | 10 17 1        | 2017     |           |              |                      | 🔆 Tomorrow                            | Sunday                                |                                       |                   |                  |
|----|----------------|----------|-----------|--------------|----------------------|---------------------------------------|---------------------------------------|---------------------------------------|-------------------|------------------|
|    | 13 - 17 Novemi | ber 2017 |           | Westminster, | England • 69° F7 91F | <sup>→</sup> 74°F/61°F →              | 70° F/ 59° F Search G                 | ilendar (Ctrl+E)                      |                   | μ                |
|    | Calendar 🗙     |          |           |              |                      | 100256456 - CHAPMAN,                  | Abigail 🗙                             |                                       |                   |                  |
|    | MONDAY         | TUESDAY  | WEDNESDAY | THURSDAY     | FRIDAY               | MONDAY                                | TUESDAY                               | WEDNESDAY                             | THURSDAY          | FRIDAY           |
|    | 13             | 14       | 15        | 16           | 17                   | 13                                    | 14                                    | 15                                    | 16                | 17               |
| 08 |                |          |           |              |                      |                                       |                                       |                                       |                   |                  |
| 09 |                |          |           |              | ۵<br>                |                                       |                                       |                                       |                   |                  |
| 10 |                |          |           |              |                      |                                       |                                       |                                       |                   |                  |
| 11 |                |          |           |              | <b></b>              |                                       |                                       | PR2560 - Seminar<br>WINDSOR-1-05 (45) |                   |                  |
| 12 |                |          |           |              |                      |                                       | PY2001 - Seminar<br>WINDSOR-1-05 (45) |                                       |                   |                  |
| 13 |                |          |           |              |                      | PY2004 - Lecture<br>WINDSOR-1-05 (45) |                                       |                                       |                   | PY2006 - Seminar |
| 14 |                |          |           |              |                      |                                       |                                       | FOUNDERS-LT (190)                     |                   |                  |
| 15 |                |          |           |              |                      | WINDSOR-1-05 (45)                     |                                       |                                       | WINDSOR-1-05 (45) |                  |
| 16 |                |          |           |              |                      |                                       |                                       |                                       |                   |                  |
| 17 |                |          |           |              |                      |                                       |                                       |                                       |                   |                  |

Double clicking on the activity on the calendar will provide more details.

|                                           | 5 5 1 1                                       | Ŧ           |            |               | PR2             | 560 - Lecture - A     | ppointment   |                     |       |            |                                 | ? 📧       | - 0      | × |
|-------------------------------------------|-----------------------------------------------|-------------|------------|---------------|-----------------|-----------------------|--------------|---------------------|-------|------------|---------------------------------|-----------|----------|---|
| FILE                                      | APPOINTMENT                                   | INSERT      | FORMAT TEX | T REVIEW      |                 |                       |              |                     |       |            |                                 |           |          |   |
| Save & Dele                               | ete 😋 Forward 🔹                               | Appointment | Scheduling | Skype         | Meeting         | Show As:<br>Reminder: | Busy<br>None | • O<br>• Recurrence | Time  | Categorize | Private Private High Importance | Q<br>Zoom | Apps for |   |
| CIOSE                                     | Actions                                       | Sho         | ,w         | Skype Meeting | g Meeting Notes |                       | Option       | 15                  | Zones |            | Tags                            | Zoom      | Add-ins  | ~ |
| Subject                                   | PR2560 - Lecture                              |             |            |               |                 |                       |              |                     |       |            |                                 |           |          |   |
| Location                                  | WINDSOR-1-05 (45                              | )           |            |               |                 |                       |              |                     |       |            |                                 |           |          | - |
| Start time                                | Thu 12/10/2017                                |             | 15:00      | *             | All day event   |                       |              |                     |       |            |                                 |           |          |   |
| End time                                  | Thu 12/10/2017                                |             | 16:00      | •             |                 |                       |              |                     |       |            |                                 |           |          |   |
| PR2560  <br>Lecture<br>Dr Micha<br>WINDSO | Modern Political<br>ael BACON<br>DR-1-05 (45) | Thought     |            |               |                 |                       |              |                     |       |            |                                 |           |          |   |

Downloading iCal timetable into Office 365

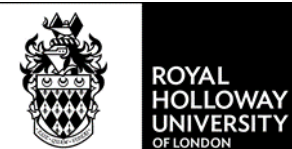

Once logged into Outlook 365 open your calendar by either clicking on the button in the top left hand corner of the screen and selecting the calendar button or clicking on the calendar icon in the bottom left hand corner

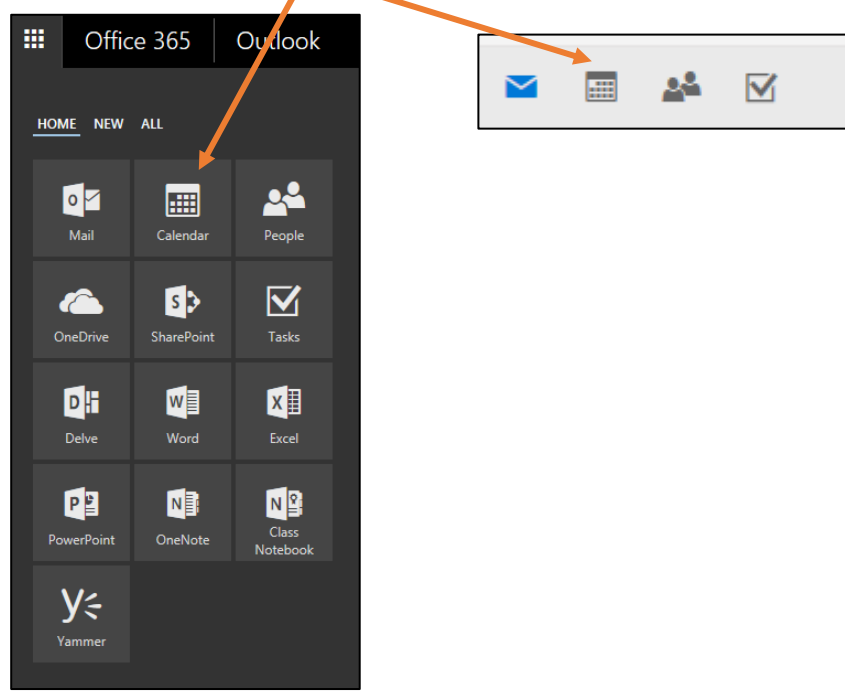

Once on the calendar view click on the 'Add calendar' tab at the top and select the 'From Internet' option.

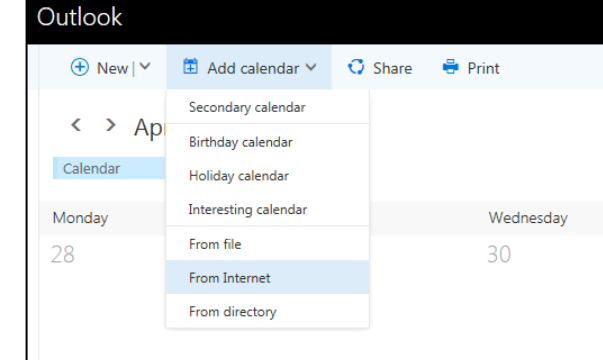

This will bring up the calendar subscription form.

Paste the iCal URL into the 'link to the calendar' box. In the 'Calendar name' box enter a name for your calendar (e.g. RHUL timetable). Press save and then the timetable will import onto the calendar.

| Save × Discard                                                      |  |
|---------------------------------------------------------------------|--|
| Calendar subscription<br>Subscribe online and keep up to date.      |  |
| Link to the calendar Example: webcal://www.contoso.com/calendar.ics |  |
| Calendar name<br>Enter a name                                       |  |
|                                                                     |  |

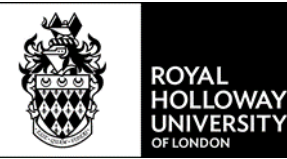

| III Office 365                                                                                                    | Outlook                                                     |                              |                                                       |                              |                                                        |                |                 |                                                                       | S     |
|----------------------------------------------------------------------------------------------------|-------------------------------------------------------------|------------------------------|-------------------------------------------------------|------------------------------|--------------------------------------------------------|----------------|-----------------|-----------------------------------------------------------------------|-------|
| 🔎 Search Calendar                                                                                                    | 🕀 New   🌱  🗄                                                | 🕯 Add calendar 🛩 🖸           | Share 🖶 Print                                         |                              |                                                        |                |                 |                                                                       |       |
| < October 2017                                                                                                    | > < > Octob                                                 | oer 2017 🗡                   |                                                       |                              |                                                        |                |                 | Day Work week Week Month   T                                          | Гoday |
| M T W T F S<br>25 26 27 28 29 30<br>2 3 4 5 6 7<br>9 10 11 12 13 14 3                                                                                                    | Monday<br>25                                                | Tuesday<br>26                | Wednesday<br>27                                       | Thursday<br>28               | Friday<br>29                                           | Saturday<br>30 | Sunday<br>1 Oct | 26 October 2017<br>15:00 PR2560 - Lecture<br>1 hour WINDSOR-1-05 (45) | »     |
| 16         17         18         19         20         21         2           23         24         25         26         27         28         2           30         31         1         2         3         4 | 13:00 PY2004 - Lecture<br>15:00 PY2004 - Seminar<br>29<br>5 | 12:00 PY2001 - Semina        | 11:00 PR2560 - Semina<br>14:00 PY2006 - Lecture       | 15:00 PR2560 - Lecture       | 13:00 PY2006 - Seminar<br>21:00 PY2001 - Lecture       |                |                 |                                                                       |       |
| <ul> <li>Your calendars</li> <li>Other calendars</li> <li>People's calendars</li> </ul>                                                                                                    | 2<br>13:00 PY2004 - Lecture<br>15:00 PY2004 - Seminar       | 3<br>12:00 PY2001 - Seminar  | 4<br>11:00 PR2560 - Semina<br>14:00 PY2006 - Lecture  | 5<br>15:00 PR2560 - Lecture  | 6<br>13:00 PY2006 - Seminai<br>21:00 PY2001 - Lecture  | 7              | 8               |                                                                       |       |
| A Groups                                                                                                    | 9<br>13:00 PY2004 - Lecture<br>15:00 PY2004 - Seminar       | 10<br>12:00 PY2001 - Seminar | 11<br>11:00 PR2560 - Semina<br>14:00 PY2006 - Lecture | 12<br>15:00 PR2560 - Lecture | 13<br>13:00 PY2006 - Seminar<br>21:00 PY2001 - Lecture | 14             | 15              |                                                                       |       |
| Groups give teams a share<br>space for email, document<br>and scheduling events.                                                                                                    | 4<br>5.<br>16                                               | 17                           | 18                                                    | 19                           | 20                                                     | 21             | 22              |                                                                       |       |
| → Discover                                                                                                    | 13:00 PY2004 - Lecture<br>15:00 PY2004 - Seminar            | 12:00 PY2001 - Semina        | 11:00 PR2560 - Semina<br>14:00 PY2006 - Lecture       | 15:00 PR2560 - Lecture       | 13:00 PY2006 - Seminar<br>21:00 PY2001 - Lecture       | No do          |                 |                                                                       |       |
|                                                                                                    | 23<br>13:00 PY2004 - Lecture<br>15:00 PY2004 - Seminar      | 24<br>12:00 PY2001 - Seminar | 25<br>11:00 PR2560 - Semina<br>14:00 PY2006 - Lecture | 26<br>15:00 PR2560 - Lecture | 27<br>13:00 PY2006 - Seminar<br>21:00 PY2001 - Lecture | 28             | 29              |                                                                       |       |

Double click on the activity to display further details.

| Details                                         | Details                                                                               |  |  |  |  |  |  |  |
|-------------------------------------------------|---------------------------------------------------------------------------------------|--|--|--|--|--|--|--|
| PR25                                            | PR2560 - Lecture                                                                      |  |  |  |  |  |  |  |
| When:<br>Where:                                 | When:         Thu 26/10/2017 15:00 - 16:00           Where:         WINDSOR-1-05 (45) |  |  |  |  |  |  |  |
| Add an emai                                     | l reminder                                                                            |  |  |  |  |  |  |  |
| PR2560   M<br>Lecture<br>Dr Michael<br>WINDSOR- | odern Political Thought<br>BACON<br>1-05 (45)                                         |  |  |  |  |  |  |  |

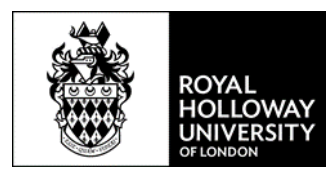

# Downloading iCal timetable into Google

Log into your Google calendar, click on the icon in the top right 0 D hand corner and select calendar. 8 5 My Account Maps Search  $\mathbf{M}$ Play Gmail Tube 31 G+ Calendar Google+ Drive Translate Photos More

On the left hand side of the page click on the down arrow next to the 'other calendars' dropdown and select 'add by URL'. Paste the URL into the box and click 'add calendar'.

| Calendar                                                                                                    | Today < > 19 – 25 Nov 2017                              | Add by URL                                                                                                    | ×                                                    |
|----------------------------------------------------------------------------------------------------|---------------------------------------------------------|----------------------------------------------------------------------------------------------------|------------------------------------------------------|
| CREATE <b>V</b>                                                                                                    | Sun 11/19                                               | URL:<br>If you know the a<br>type the address                                                                                                    | ddress to a calendar (in ical format), you can here. |
| ✓ November 2017 <>     S M T W T F S     29 30 31 1 2 3 4                                                                                                    | 4am                                                     | ☐ Make the carried of the carried of the carried o | alendar publicly accessible?                         |
| 5 6 7 8 9 10 11<br>12 13 14 15 16 17 18                                                                                                    | 5am                                                     |                                                                                                    |                                                      |
| 19       20       21       22       23       24       25         26       27       28       29       30       1       2         3       4       5       6       7       8       9 | 7am                                                     |                                                                                                    |                                                      |
| ► My calendars                                                                                                    | 8am                                                     |                                                                                                    |                                                      |
| Other calendars                                                                                                    |                                                         |                                                                                                    |                                                      |
|                                                                                                    | Add a triend's calendar<br>Browse Interesting Calendars |                                                                                                    |                                                      |
|                                                                                                    | Add by URL<br>Import calendar                           |                                                                                                    |                                                      |
|                                                                                                    | Settings                                                |                                                                                                    |                                                      |

Your calendar will then display.

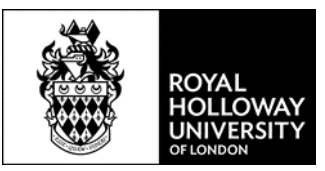

| Calendar                                   | Today  | < > 19 - 25 Nov 2017 |                                                  |                                                   |                                                  |                                                  | Day Week Month 4 Days     | Agenda More 👻 🛱 🗸 |
|--------------------------------------------|--------|----------------------|--------------------------------------------------|---------------------------------------------------|--------------------------------------------------|--------------------------------------------------|---------------------------|-------------------|
| CREATE 🔻                                   | GMT+01 | Sun 11/19            | Mon 11/20                                        | Tue 11/21                                         | Wed 11/22                                        | Thu 11/23                                        | Fri 11/24                 | Sat 11/25         |
| v November 2017 ↔                          |        |                      |                                                  |                                                   |                                                  |                                                  |                           |                   |
| SMTWTF8<br>29 30 31 1 2 3 4                | 5am    |                      |                                                  |                                                   |                                                  |                                                  |                           | ^                 |
| 5 6 7 8 9 10 11<br>12 13 14 15 16 17 18    | 6am    |                      |                                                  |                                                   |                                                  |                                                  |                           |                   |
| 19 20 21 22 23 24 25<br>26 27 28 29 30 1 2 | 7am    |                      |                                                  |                                                   |                                                  |                                                  |                           |                   |
| 3 4 5 6 7 8 9                              | 8am    |                      |                                                  |                                                   |                                                  |                                                  |                           |                   |
| My calendars                               | 9am    |                      |                                                  |                                                   |                                                  |                                                  |                           |                   |
| Other calendars                            | 10am   |                      |                                                  |                                                   |                                                  |                                                  |                           |                   |
|                                            | • 11am |                      |                                                  |                                                   | 11 = 12p<br>PR2560 - Seminar<br>WNNSOR-1-05 (45) |                                                  |                           |                   |
|                                            | 12pm   |                      |                                                  | 12p - 1p<br>PY2001 - Seminar<br>WINDSOR-1-05 (45) |                                                  |                                                  |                           |                   |
|                                            | 1pm    |                      | 1p - 2p<br>PY2004 - Lecture<br>WINDSOR-1-05 (45) |                                                   |                                                  |                                                  | 1p-2p<br>PY2006 - Seminar |                   |
|                                            | 2pm    |                      |                                                  |                                                   | 2p - 3p<br>PY2006 - Lecture<br>FOUNDERS-LT (100) |                                                  |                           |                   |
|                                            | 3pm    |                      | 3p - 4p<br>PY2004 - Seminar<br>WINDSOR-1-05 (45) |                                                   |                                                  | 3p = 4p<br>PR2560 - Lecture<br>WINDSOR-1-05 (45) |                           |                   |
|                                            | 4pm    |                      |                                                  |                                                   |                                                  |                                                  |                           |                   |
|                                            | 5pm    |                      |                                                  |                                                   |                                                  |                                                  |                           |                   |
|                                            | 6pm    |                      |                                                  |                                                   |                                                  |                                                  |                           |                   |

Double click on the activity to display more details.

| <b>PR2560 - Lecture</b><br>Thu, 30 November 2017, 3pm – 4pm |                                                                                       |  |  |  |  |  |  |  |  |
|-------------------------------------------------------------|---------------------------------------------------------------------------------------|--|--|--|--|--|--|--|--|
| Where                                                       | Where WINDSOR-1-05 (45)                                                               |  |  |  |  |  |  |  |  |
| Calendar                                                    | Calendar 100256456 - CHAPMAN, Abigail                                                 |  |  |  |  |  |  |  |  |
| Description                                                 | PR2560   Modern Political Thought<br>Lecture<br>Dr Michael BACON<br>WINDSOR-1-05 (45) |  |  |  |  |  |  |  |  |
| Notifications                                               | No notifications set<br>Add a notification                                            |  |  |  |  |  |  |  |  |

#### Viewing your timetable using an app

To view your calendar on an Outlook or Google calendar app first follow the instructions above for either Office 365 or Google Calendar on a PC to subscribe to the calendar. Once subscribed you can then download the appropriate app from your app store to use view your timetable. Your timetable will atomically sync to the app, but please allow up to 12 hours for it to do so. You will only have to subscribe to your calendar once.

IPhone/iPad users can use the pre-installed calendar application immediately by following the iPhone/iPad instructions above.

#### **Refresh rates for changes**

The refresh rates vary depending on the calendar type being used, all will update within 12 hours of the change being made. If a change has been made to your timetable within two working days, you will receive an email notification. For changes outside of two working days, please ensure you check your timetable regularly.